## PARCOURS DE Connexion Grands comptes

ACCÈS À SCHOOLMOUV POUR ACADOMIA

# ACADOMIA

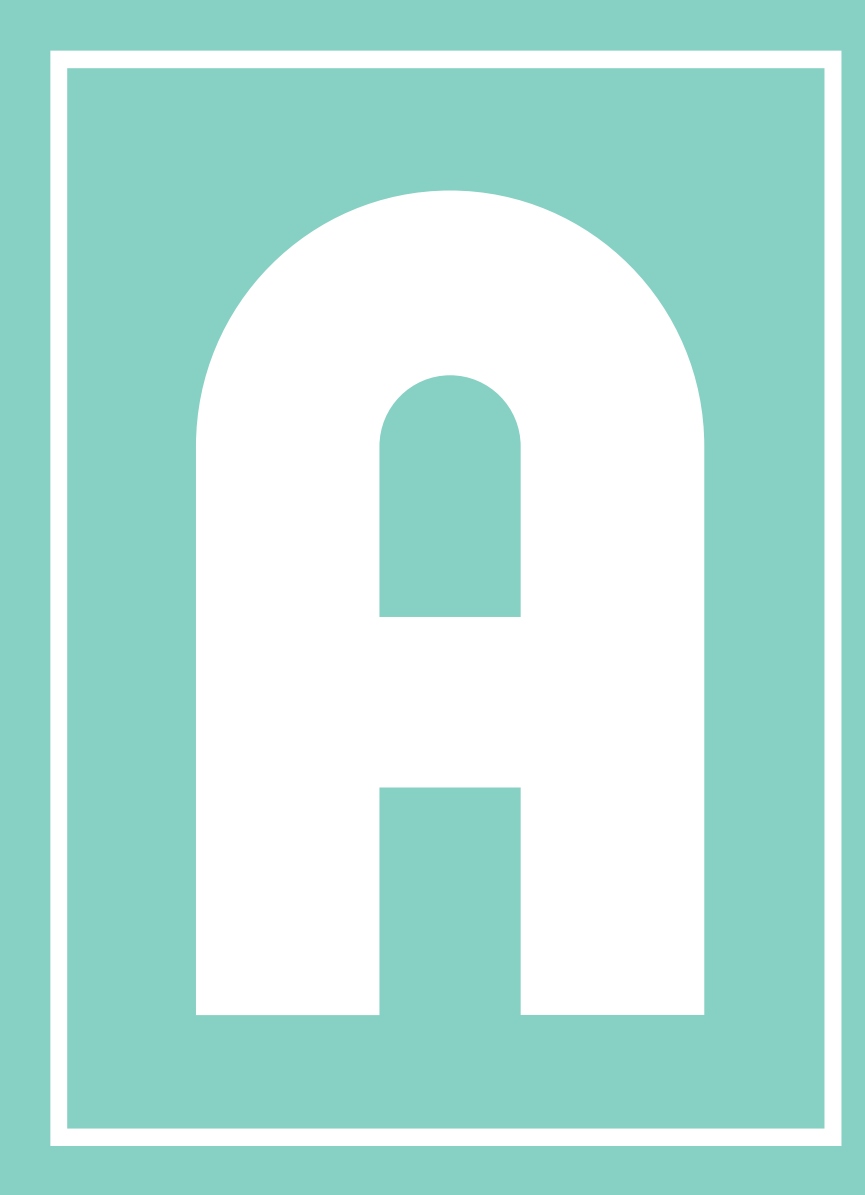

## PARCOURS DE CONNEXION PARENTS / ÉLÈVES

#### **NOUVEAU PARCOURS DE CONNEXION**

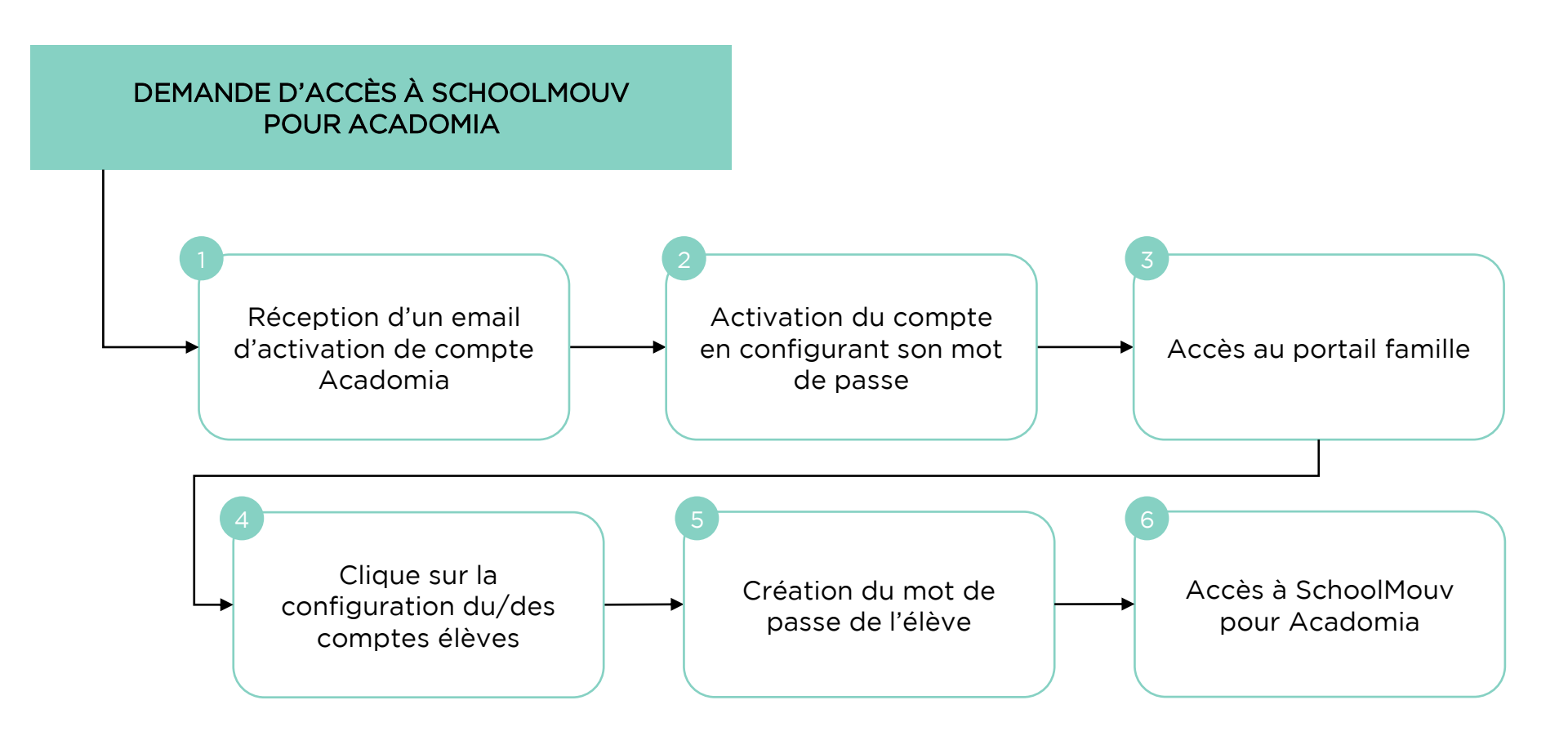

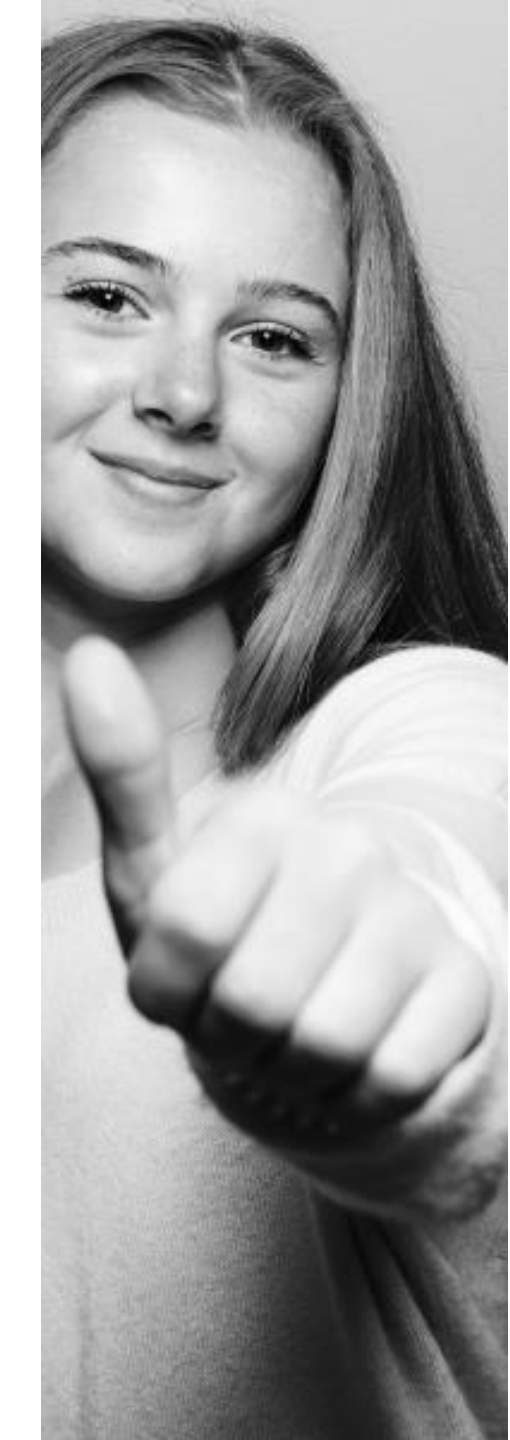

### DÉTAIL DU PARCOURS DE CONNEXION

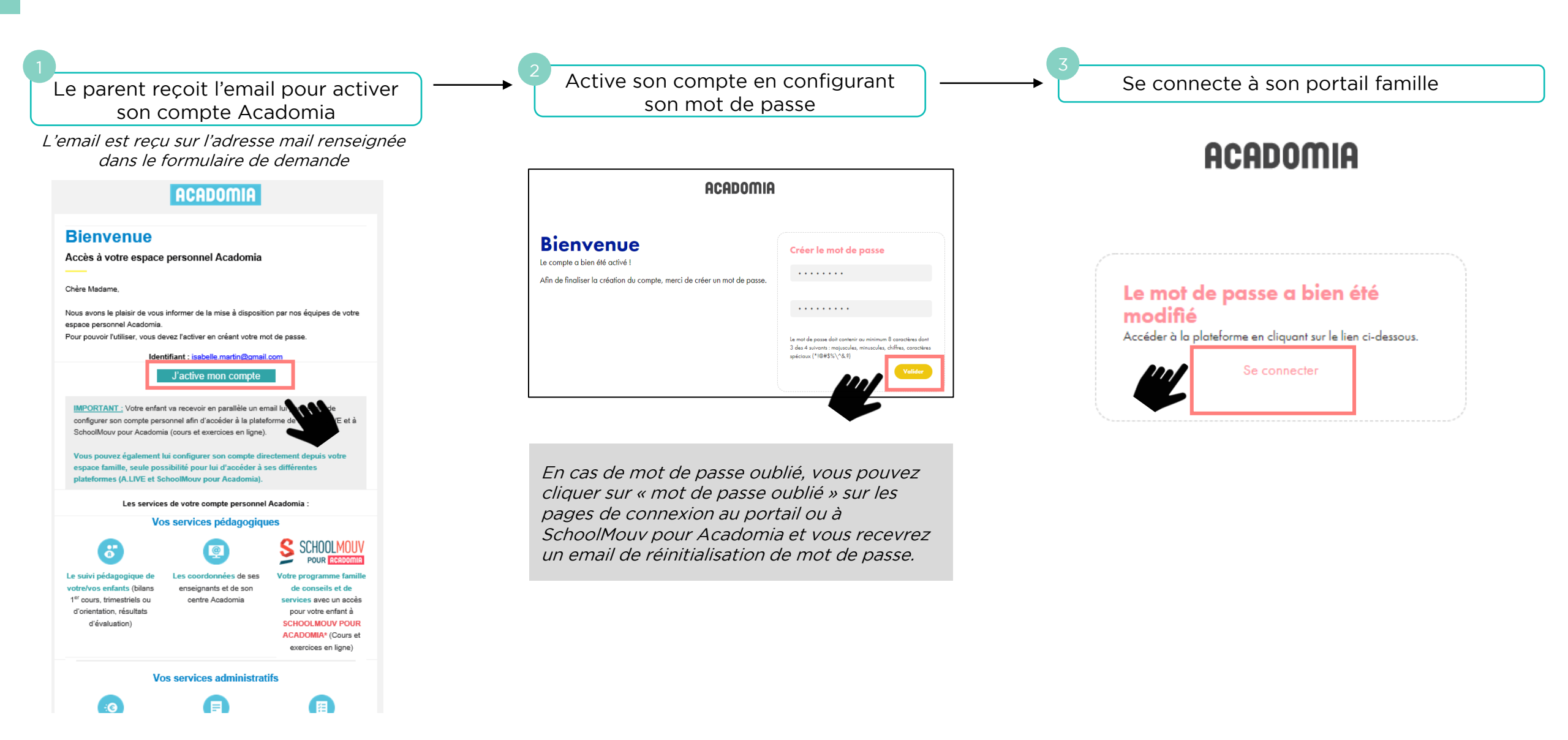

## DÉTAIL DU PARCOURS DE CONNEXION

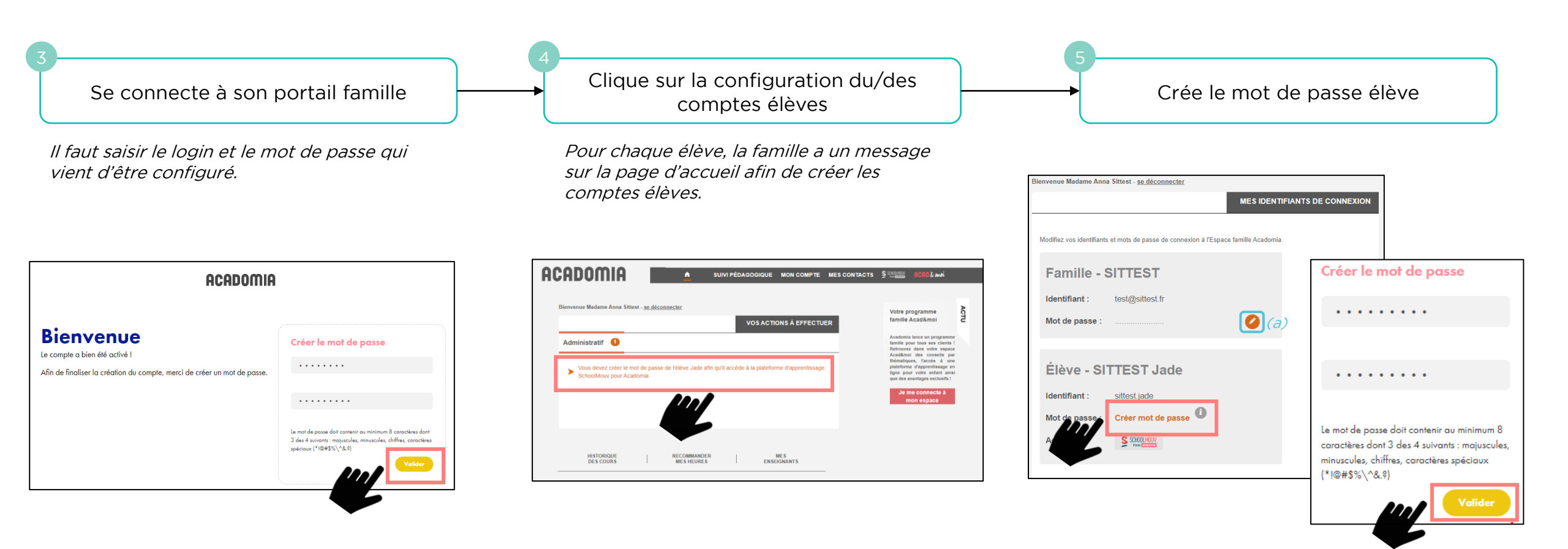

*Le mot de passe reste à tout moment modifiable dans le portail famille en cliquant sur le crayon. (a) L'identifiant de l'élève est également modifiable.* 

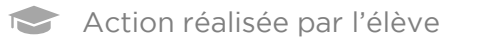

à

Action réalisée par le parent

## DÉTAIL DU PARCOURS DE CONNEXION

Accès à SchoolMouv Accès SchoolMouv pour Acadomia pour Acadomia La famille peut accéder à SchoolMouv par Acadomia à Pensez à mettre ce lien en favori pour vous reconnecter plus rapidement ! 3 endroits sur le portail famille : ☆ 🔢 Applications 🔋 Zendesk 📫 Yammer : Domiagro... N Netsky Prod 🧧 Netsky Recette Ň Netsky Qualification Ň Netsky Dev 😋 Devops 📀 DomiaRef Élève - SITTEST Jade S SCHOOLMOUV ELLY SARFATI Ressources Liste des parcours CE1 POUR ACADOMIA 0 Identifiant : sittest.jade 0 Ponjour ELLY bienvenue sur ton tableau de bord Mot de passe ACADOMIA JADE Accè Matières de **CE1** Matières générales ACADOMIA MON COMPTE ME Bienvenue Madame Anna Sittest - se déconnecte SUIVI PÉDAGOGIQ Jade Histoire et Sciences et Ses Évaluations Anglais Français technologies géographie Ses Tests d'Orientation ACCÉDER AU CARNE SCOLAIRE DE JADE Accès SchoolMouv pour Acadomia Mathématiques Tchat avec un prof Par la suite, l'élève peut se rendre directement sur

https://acadomia.schoolmouv.fr/ pour SchoolMouv pour Acadomia Et se connecter grâce à son identifiant et le mot de passe créé par ses parents.

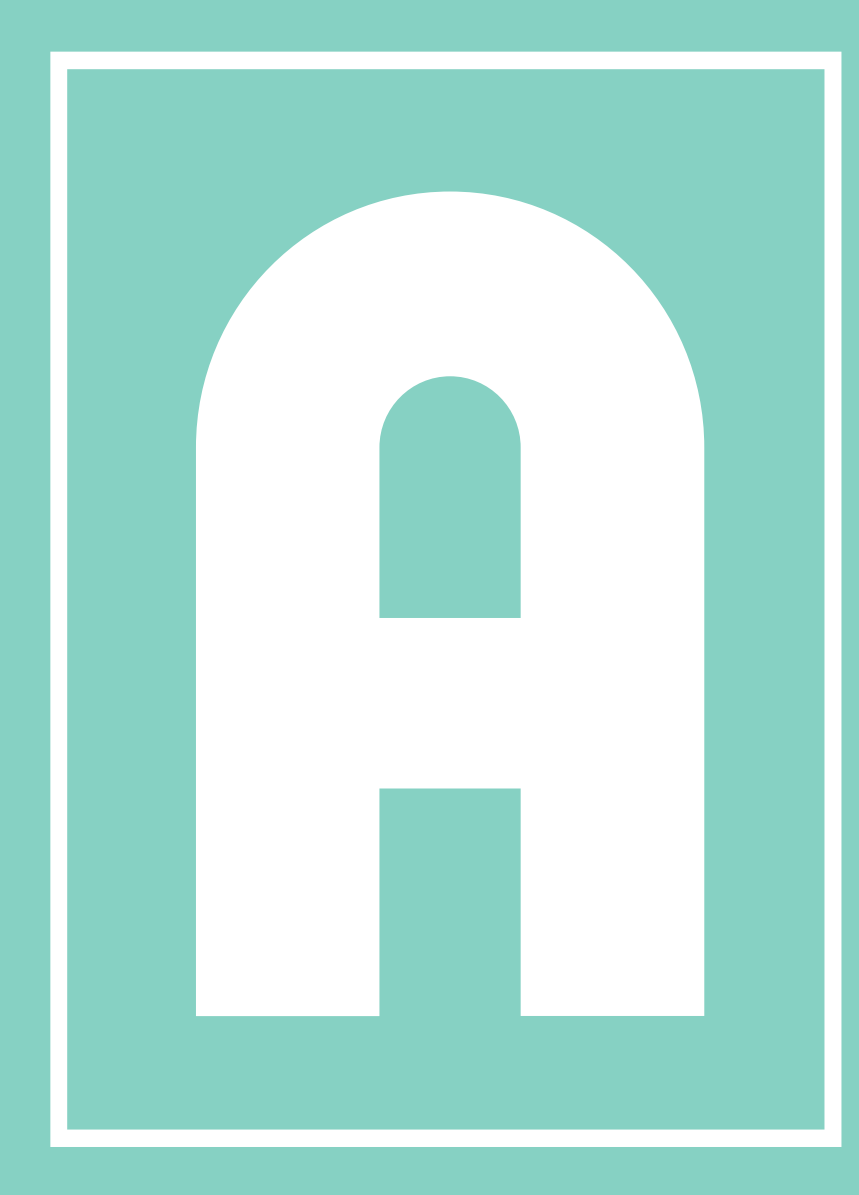

## PARCOURS DE CONNEXION CLUBS

### DÉTAIL DU PARCOURS DE CONNEXION CLUBS

#### **ACTION PRÉALABLE À TOUTE CONNEXION**

Pour se connecter CHAQUE CLUB DEVRA IMPÉRATIVEMENT RENVOYER AU FONDACTION DU FOOTBALL, UN FICHIER EXCEL complété avec le Nom / Prénom / la classe des licenciés bénéficiaires.

Suite à cet envoi, ils recevront UN LIEN URL PROPRE AU CLUB PERMETTANT DE SE CONNECTER.

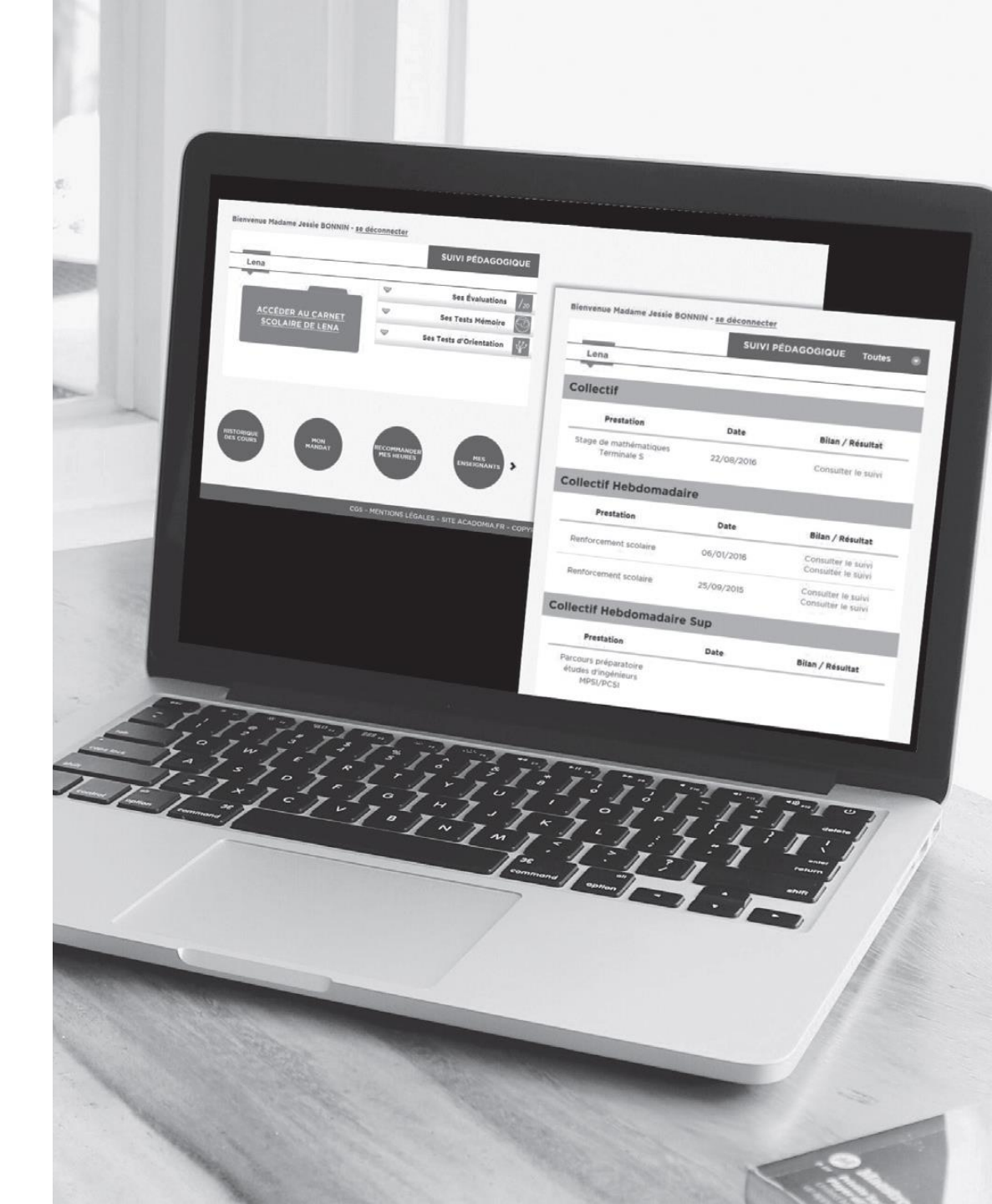

#### DÉTAIL DU PARCOURS DE CONNEXION CLUBS

Se connecte à l'extranet via ses identifiants et mot de passe fournis par Acadomia

- → C 

extranet.acadomia.fr/auth/login

#### ACADOMIA

| Votre navigateur<br>puissiez vous v o | Internet doit impérativement accepter les cookies sur notre site pour que vous<br>connecter. Merci d'effectuer le réclace nécessaire. Plus d'aide : cliquez ici |
|---------------------------------------|----------------------------------------------------------------------------------------------------|
| Veuillez saisir votr<br>Acadomia.     | e identifiant et votre mot de passe Acadomia pour vous connecter à votre espace familie                                                                         |
| Email                                 |                                                                                                    |
| Mot de nasse                          |                                                                                                    |

COS - MENTIONS LÉGALES - SITE ACADOMIA.FR - COPYRIGHT ACADOMIA.2017

Ouverture de la page dédiée à votre club pour suivre les inscriptions de vos licenciés

*Chaque club bénéficie d'un accès dédié lui permettant de suivre l'évolution des inscriptions ainsi que l'activité de chacun des élèves inscrits à la plateforme Schoolmouv.* 

|                                                                                                    | Votre espace grand compte: VOTRE CLUB |            |                                                               |          |                     |                  |                                       |                                          |                                      |                                       |                                     |                                   |                         |  |
|----------------------------------------------------------------------------------------------------|---------------------------------------|------------|---------------------------------------------------------------|----------|---------------------|------------------|---------------------------------------|------------------------------------------|--------------------------------------|---------------------------------------|-------------------------------------|-----------------------------------|-------------------------|--|
| Tableau de bord       Liste des élèves       Importer des élèves         Liste des élèves       Importer des élèves |                                       |            |                                                               |          |                     |                  |                                       |                                          |                                      |                                       |                                     |                                   |                         |  |
|                                                                                                    |                                       |            |                                                               |          |                     |                  |                                       |                                          |                                      |                                       |                                     |                                   |                         |  |
|                                                                                                    | Afficher 50 élé                       | èments Eff | acer/Réinitialiser                                            | Excel    | Csv                 |                  |                                       |                                          |                                      |                                       | ٩                                   |                                   |                         |  |
| r                                                                                                    | Prénom                                | Nom        | Adresse                                                       | Niveau ∨ | Etabliss V          | Date cré ∨       | Nb conn ∨                             | Nb séan ∨                                | Nb tchat ∨                           | Est actif V                           | Est actif ✓                         | Est actif ✓                       | Etat du c V             |  |
|                                                                                                    | ₽rénom                                | Nom        | Adresse                                                       | Niveau   | +।<br>Etablissement | Date<br>création | Nb<br>connexion<br>dans la<br>période | séances<br>du jour<br>dans la<br>période | +I<br>Nb tchat<br>dans la<br>période | +I<br>Est actif<br>dans la<br>période | dans les<br>30<br>derniers<br>jours | dans les<br>3<br>derniers<br>mois | +⊺<br>Etat du<br>compte |  |
|                                                                                                    | xxxx                                  | xxx        | 55 RUE<br>VEUVE<br>LACROIX<br>92250 La<br>Garenne<br>Colombes | 6ème     | Aucun               | Aucun            | 0                                     | Aucun                                    | Aucun                                | •                                     | •                                   | •                                 | •                       |  |
|                                                                                                    | xxxx                                  | xxxx       | 13 13 Allée<br>Denis Papin<br>92250 La<br>Garenne<br>Colombes | CE1      | Aucun               | Aucun            | 0                                     | Aucun                                    | Aucun                                | •                                     | •                                   | •                                 | •                       |  |
|                                                                                                    | xxx                                   | xxx        | 64 Avenue<br>du Général                                       | 3ème     | Aucun               | Aucun            | 0                                     | Aucun                                    | Aucun                                | ٠                                     | ٠                                   | ٠                                 | ۲                       |  |

## ACADOMIA

## NOUS SOMMES À VOTRE ÉCOUTE

Vous avez une question ou un besoin de précision ? Contactez-nous en écrivant à :

partenariats@acadomia.fr